# Security Administrator Approval

An email from "DoNotReply@csusb.edu" will announce a CIA Request ready for your review and approval.

<u>COPY</u> the enclosed email link and paste into an <u>Internet Explorer (IE)</u> browser window. (*OnBase works best with IE*.) The link takes you to an authentication page requiring your Coyote ID and password. There you'll log into OnBase where you can review, edit, and authorize the CIA request.

## REVIEW REQUESTOR'S INFORMATION

| Computerize                                                                        | d Infor                                    | mation Access                                                                             | (CIA) F                                         | orm                                                   |                                                                                |            |                         |               |
|------------------------------------------------------------------------------------|--------------------------------------------|-------------------------------------------------------------------------------------------|-------------------------------------------------|-------------------------------------------------------|--------------------------------------------------------------------------------|------------|-------------------------|---------------|
| CALIFORNIA STATE UNIVERSITY<br>SAN BERNARDINO                                      | •                                          |                                                                                           |                                                 |                                                       |                                                                                |            |                         |               |
| Employee Human I                                                                   | Resources                                  | Student Administration                                                                    | Finance                                         | Data Center                                           | Department Databases                                                           | Other      | Authorize/Submit/Save   |               |
| This form (CIA) must be<br>certify that I have read a<br>complete the Confident    | e completed<br>and underst<br>iality Compl | and signed by the employe<br>and the Confidentiality Con<br>iance form). In addition, I u | ee requesting<br>opliance Guid<br>oderstand the | g access and t<br>delines (http://d<br>at my operator | he appropriate MPP Adm<br>cms.csusb.edu/support/<br>ID and password are to     | Scroll     | By signing this form, I | OVEE page to  |
| this information, my acc<br>violates this policy. I als<br>box below indicate that | ess will be<br>o understar<br>I have signe | revoked. An employee is su<br>nd that all records are confi<br>ed and submitted a CONFII  | ubject to pose<br>dential and th<br>DENTIALITY  | sible disciplina<br>he property of<br>COMPLIANC       | ry action up to and inclu<br>California State Univers<br>E FORM. Actual access | revie      | w details about th      | ne requestor: |
| Administrator based on<br>Initials*                                                | final cleara                               | nce as required by each da                                                                | tabase.                                         |                                                       |                                                                                | depa       | rtment, position a      | and "Reason   |
| V63<br>To complete this form fi                                                    | ill out all field                          | ds in the Employee Informa                                                                | tion section                                    | (be sure to ent                                       | er the correct email add                                                       | for su     | ıbmitting this req      | uest".        |
| on each of the tab or ta<br>Employee Informatio                                    | bs for each<br>on                          | access type you are reque                                                                 | sting. You wi                                   | Il receive emai                                       | il notifications updating <del>yo</del>                                        | u on the t | status or this request. |               |
| Employee ID*<br>V63000001                                                          |                                            | Department ID                                                                             | *                                               |                                                       | Department Name*<br>ISET                                                       |            |                         |               |
| First Name*<br>TEST                                                                |                                            | Middle Initial                                                                            |                                                 |                                                       | Last Name*<br>TEST                                                             |            |                         |               |
| Job Code*<br>ASDF                                                                  |                                            | Job Code Nan<br>TEST                                                                      | ne*                                             |                                                       | Phone                                                                          |            |                         |               |
| Email*<br>ASF@EXAMPLE.EDU                                                          |                                            |                                                                                           |                                                 |                                                       |                                                                                |            |                         |               |
|                                                                                    |                                            |                                                                                           |                                                 |                                                       |                                                                                |            |                         | ➡             |
| Reaso<br>Additio                                                                   | n for subm<br>nal duties                   | litting this request (i.e. d                                                              | epartment                                       | transfer, add                                         | itional duties, etc.)*                                                         |            |                         |               |

## **REVIEW AREA REQUEST DETAILS**

| L>       | Employee Human Resources Student Administ | ration Finance Data Center       | Department Databases Other Authori     | ze/Submit/Save |
|----------|-------------------------------------------|----------------------------------|----------------------------------------|----------------|
|          | New Other Access Request                  |                                  |                                        | Add            |
| Click    | CIA Other Component                       | CIA Other Security Administrator | CIA Other Security Admin Authorization | Authorize      |
| your tab | AMS (APP MGMNT SYSTEM)                    | 000058252                        |                                        | Remove         |
| to see   | COYOTE READY                              | 000058252                        |                                        | Remove         |
| details  |                                           |                                  |                                        |                |

#### AUTHORIZE THE REQUEST

Click "Authorize" checkbox next to the area you're approving. **\*\*\* DO NOT OMIT THIS STEP!\*\*\*** omitting this step removes requests from OnBase Workflow.

| Employee    | Human Resources          | Student Administ | ration | Finance      | Data Center         | Depa | rtment Databases   | Other      | Author     | ize/Submit/Sa | ave    |
|-------------|--------------------------|------------------|--------|--------------|---------------------|------|--------------------|------------|------------|---------------|--------|
| New Other A | New Other Access Request |                  |        |              |                     |      |                    |            |            |               |        |
|             | CIA Other Compone        | nt               | CI     | A Other Secu | ırity Administrator |      | CIA Other Security | Admin Auth | norization | Authorize     |        |
| AMS (APP N  | IGMNT SYSTEM)            | •                | 000058 | 8252         |                     |      |                    |            |            |               | Remove |
| COYOTE RE   | EADY                     | •                | 000058 | 8252         |                     |      |                    |            |            |               | Remove |

Each tab has a "Security Administrator Comments" field. Add your instructions (i.e. roles, other details) here.

### 1. Add the roles you're authorizing - AUDIT REQUIREMENT

- 2. Include your initials at the beginning or end of any comments. Example: "mab:" or "-mab"
- 3. Hit "Enter" to add a line to the comments field when following another's comments.

| Additional Information                             |                                                                                                    |
|----------------------------------------------------|----------------------------------------------------------------------------------------------------|
| Requestor Comments Security Administrator Comments | PeopleSoft Security Administrators must indicate the role(s) being granted. <i>This is an audit requirement.</i> |

#### Go to Authorize/Submit/Save tab.

|   | Employee       | Human Resources       | Student Administration        | Finance       | Data Center       | Department Databases        | Other     | Authorize/Submit/Save     |
|---|----------------|-----------------------|-------------------------------|---------------|-------------------|-----------------------------|-----------|---------------------------|
|   | 0              |                       |                               |               |                   |                             |           |                           |
|   | Security Ad    | ministrator Authon    | zation                        |               |                   |                             |           |                           |
|   | Be sure you    | authorized each spe   | cific access request assigned | to you on th  | e previous tabs   | by checking "authorize" bef | ore autho | rizing/denying the entire |
| 1 | Authorize/Del  | ny<br>×               |                               |               |                   |                             |           |                           |
|   | Be sure you ha | ave indicated your ac | ccess request on one or more  | of the previo | ous tabs before s | submitting this form.       |           |                           |

Select "Authorize" then click "Submit" button to save your changes.

At the top of the page click the "Authorize" button. You will be asked to verify your approval which you can click "yes" or "no".

When done OnBase will automatically close.

| Previous Res | sults 🕨 Next Results 🏾 🏶 | Options    |                  |          |
|--------------|--------------------------|------------|------------------|----------|
| EMPLID (18)  | Last Name                | First Name | CIA Employee Aut | MPP Nar  |
| 000058252    | CARRIZALES               | LAURA      | 4/30/2015        | JAVIER T |
| 000058252    | CARRIZALES               | LAURA      | 4/30/2015        | JAVIER T |
| 000050252    | CARRIZALES               | LAURA      | 4/30/2015        | JAVIER T |
| Authorize    | Ceny                     |            |                  |          |

Click "Remove"

| DENYING ACCESS – | aka: Editing a Request |  |
|------------------|------------------------|--|
|                  |                        |  |

| Employee   | Human Resources   | Student Administra | tion Finance   | Data Center         | Depa | rtment Databases   | Other Authori       | to e<br>spe | eliminate<br>ecific area | e a<br>a. |
|------------|-------------------|--------------------|----------------|---------------------|------|--------------------|---------------------|-------------|--------------------------|-----------|
| New Other  | Access Request    |                    |                |                     |      |                    |                     |             | Add                      |           |
|            | CIA Other Compone | nt                 | CIA Other Secu | urity Administrator |      | CIA Other Security | Admin Authorization | Authorize   |                          |           |
| AMS (APP N | IGMNT SYSTEM)     | V                  | 000058252      |                     |      |                    |                     |             | Remove                   |           |
| COYOTE R   | EADY              | •                  | 000058252      |                     |      |                    |                     |             | Remove                   |           |

If you have more than one area to authorize you can "Remove" one and "Authorize" another.

| Additional Information                             |                                                                    |            |
|----------------------------------------------------|--------------------------------------------------------------------|------------|
| Requestor Comments Security Administrator Comments | Add your comments and initials on why access was edited (removed). | $\bigcirc$ |

Go to Authorize/Submit/Save tab.

| Employee      | Human Resources       | Student Administration        | Finance      | Data Center      | Department Databases        | Other     | Authorize/Submit/Save     |
|---------------|-----------------------|-------------------------------|--------------|------------------|-----------------------------|-----------|---------------------------|
| Security Ad   | ministrator Authoria  | zation                        |              |                  |                             |           |                           |
| Be sure you   | authorized each spe   | cific access request assigned | to you on th | e previous tabs  | by checking "authorize" bef | ore autho | rizing/denying the entire |
| Authorize/De  | ny<br>×               | Click "Submit                 | t" to        | 1                |                             |           |                           |
| Be sure you h | ave indicated your ac | save your dec                 | ision.       | us tabs before : | submitting this form.       |           |                           |
| Submit        |                       |                               |              |                  |                             |           |                           |

Select "Authorize" because you're authorizing the edited request and this allows other access requests to move forward.

LASTLY: Click the "Authorize" button. You will be asked to verify your approval which you can click "yes" or "no".

| Previous Results 🕐 Next Results 🍄 Options |            |            |                  |          |  |  |  |  |  |
|-------------------------------------------|------------|------------|------------------|----------|--|--|--|--|--|
| EMPLID (18)                               | Last Name  | First Name | CIA Employee Aut | MPP Nar  |  |  |  |  |  |
| 000058252                                 | CARRIZALES | LAURA      | 4/30/2015        | JAVIER T |  |  |  |  |  |
| 000058252                                 | CARRIZALES | LAURA      | 4/30/2015        | JAVIER T |  |  |  |  |  |
| 000050252                                 | CARRIZALES | LAURA      | 4/30/2015        | JAVIER T |  |  |  |  |  |
| Authorize                                 | Deny       |            |                  |          |  |  |  |  |  |
|                                           |            |            |                  |          |  |  |  |  |  |

All authorized requests now proceed to the Training Administrator for validation.